# ALLEGATO 1:

# ISTRUZIONI PER LA COMPILAZIONE DELLA RICHIESTA DI TESSERINI DI INGRESSO AEROPORTUALE SUL PORTALE SERVIZI WEB DI ENAC

# Sommario

| 1.<br>aero | Collegamento al portale e associazione con la Società per la quale si intende richiedere il tesserino<br>oportuale2 |
|------------|----------------------------------------------------------------------------------------------------|
| 2.         | Scelta della tipologia di soggetto richiedente TIA4                                                                 |
| 3.         | Procedura per richiedere un TIA per una Società5                                                                    |
| 4.         | Procedura per richiedere un TIA per un Ente di Stato13                                                              |
| 5.         | Flusso richiesta TIA schematizzato                                                                                  |

Al fine di supportare gli utenti nel procedimento di richiesta del tesserino di ingresso aeroportuale (di seguito TIA) si riportano, i passaggi necessari per completare la procedura.

# 1. Collegamento al portale e associazione con la Società per la quale si intende richiedere il tesserino aeroportuale.

Collegarsi al sito ENAC / Servizi Web al seguente link <u>https://serviziweb.enac.gov.it/public/login</u>ed effettuare l'accesso con il proprio SPID o CIE.

Nel caso in cui la richiesta di TIA sia effettuata per conto di una Società, il primo passo da compiere è creare un'associazione tra l'utente che accede al portale e la Società per cui si intende richiedere il TIA, **tramite questo link** <u>https://serviziweb.enac.gov.it/portal/features/myCompanies</u> oppure cliccando su "*Area personale*" e successivamente su "*Azienda associate*".

Si dovrà quindi ricercare la propria Società mediante partita IVA (in caso di aziende italiane) o Codice fiscale estero (in caso di aziende straniere) ed effettuare l'associazione (vedi figure sottostanti).

| lome Istru                                           | zioni Se                      | rvizi                          | Contattaci                                    | Area Personale ~                                                                    |                                                |  |
|------------------------------------------------------|-------------------------------|--------------------------------|-----------------------------------------------|-------------------------------------------------------------------------------------|------------------------------------------------|--|
| Benvenuto n<br>In questa area persor<br>avanzamento. | <b>el tuo spc</b>             | o <b>rtello</b><br>otrai avvia | personale, B<br>re le tue pratiche on-l<br>Av | ■ Istanze<br>▲ Profilo<br>M Aziende associate<br>■ Documenti<br>= Storico pagamenti | :e in corso e avere evidenza del loro stato di |  |
| In bozza D                                           | a lavorare<br>lesta sezione n | In lavor                       | azione presso l'Ent                           | ⊭ Preferiti                                                                         | ate                                            |  |
|                                                      |                               |                                |                                               |                                                                                     |                                                |  |

Figura 1 - Associazione con Società per cui si intende richiedere il TIA

#### Figura 2 - Ricerca società per partita IVA in caso di aziende italiane

|                   | ISUIUZIONI          | Servizi             | Contattaci           | Area Personale 🗸               |                     |  |
|-------------------|---------------------|---------------------|----------------------|--------------------------------|---------------------|--|
| Nuova a           | associazion         | e azienda           |                      |                                |                     |  |
|                   | \↑ Sono presenti en | rori di validazione | ; (1)                |                                |                     |  |
| L<br>Cerca l'azio | enda da associare   | e alla tua utenza   | a. Se non esiste, po | trai procedere con la compilaz | ione dei suoi dati. |  |
| Tipot             |                     |                     |                      |                                |                     |  |
|                   | da italiana         |                     |                      |                                |                     |  |
| O Azien           | da estera           |                     |                      |                                |                     |  |
| Partita IVA       |                     |                     |                      |                                |                     |  |
|                   |                     |                     |                      |                                |                     |  |
|                   |                     |                     |                      |                                |                     |  |
|                   |                     |                     |                      |                                |                     |  |
|                   |                     |                     |                      |                                |                     |  |

### Figura 3 - Ricerca società per codice fiscale estero in caso di aziende straniere

|                                             | Istruzioni                        | Servizi             | Contattaci            | Area Personale 🗸                                |  |
|---------------------------------------------|-----------------------------------|---------------------|-----------------------|-------------------------------------------------|--|
| luova                                       | associazion                       | e azienda           |                       |                                                 |  |
| (!)                                         | ↓↑ Sono presenti en               | rori di validazione | e (1)                 |                                                 |  |
| Corca l'a:                                  | zionda da associare               | alla tua utonz      | Se non esiste not     | rai procedere con la compilazione dei suoi dati |  |
|                                             |                                   |                     | a. se non esiste, pot | ai procedere con la compliazione dei suoi daci. |  |
| Tipo*                                       |                                   |                     |                       |                                                 |  |
| Azie                                        | nda italiana                      |                     |                       |                                                 |  |
|                                             |                                   |                     |                       |                                                 |  |
| <ul> <li>Azie</li> </ul>                    | nda estera                        |                     |                       |                                                 |  |
| <ul><li>Azie</li><li>Codice fi</li></ul>    | nda estera<br><b>scale estero</b> |                     |                       |                                                 |  |
| <ul> <li>Azie</li> <li>Codice fi</li> </ul> | nda estera<br><b>scale estero</b> |                     |                       |                                                 |  |
| <ul> <li>Azie</li> <li>Codice fi</li> </ul> | nda estera<br>scale estero        |                     |                       |                                                 |  |

Figura 4 - Associazione con Società per cui si intende richiedere il TIA

| me                   | Istruzioni | Servizi         | Contattaci | Area Personale 🛩                          |  |  |
|----------------------|------------|-----------------|------------|-------------------------------------------|--|--|
| Aziende associate    |            |                 |            |                                           |  |  |
| + NUOVA ASSOCIAZIONE |            |                 |            |                                           |  |  |
| Partita I            | VA         | Ragione sociale | Dipartim   | nenti                                     |  |  |
| 0048841              | 0010       | TIM S.P.A.      |            | VEDI DETTAGLIO     + ASSOCIA DIPARTIMENTO |  |  |

Nei casi di utente straniero la procedura sarà la seguente:

- Registrazione tramite compilazione del form al seguente link: https://serviziweb.enac.gov.it/public/registerForeign;
- Attivazione dell'utenza tramite email;
- Validazione dell'utenza straniera tramite il servizio dedicato: <u>https://serviziweb.enac.gov.it/public/proceedingDetail?id=2</u>
- Associazione dell'azienda estera al seguente link: <u>https://serviziweb.enac.gov.it/portal/features/myCompanies</u>

## 2. Scelta della tipologia di soggetto richiedente TIA

Tra i servizi disponibili scegliere quello relativo alla richiesta del TIA indicando se viene richiesto per una società privata o un Ente di Stato (vedi figura sottostante).

| envenuto  | o, puoi selezionare il servizio di tuo interesse dall'elenco sottostante. |        |
|-----------|---------------------------------------------------------------------------|--------|
| P         | Servizi di registrazione e accreditamento                                 | ~      |
| ∢         | Servizi UAS (Droni)                                                       | ~      |
|           | Pagamenti online                                                          | ~      |
|           | Avio-Eli-Idrosuperfici                                                    | ~      |
| E         | Examiner services - EDD                                                   | ~      |
| θ         | PA-NEXT                                                                   | ~      |
| •         | Prior Permission Request                                                  | ~      |
| <b>()</b> | Tesserini aeroportuali                                                    | ~      |
|           |                                                                           | Attivo |
|           |                                                                           | Attivo |
| Â         | WebENGA                                                                   | ~      |

Figura 5 - Scelta tra TIA per Enti di Stato o per Società

## 3. Procedura per richiedere un TIA per una Società

Cliccando sulla voce "*Richiesta di emissione tesserini aeroportuali per Società*" si avrà accesso alla schermata sotto riportata in figura 2.

Figura 6 - Schermata per richiesta TIA per Società

| Richiesta di emissione<br>Servizio della sezione Tesserini ae                                                                                                    | tesserini aeroportuali per<br>roportuali                                                                                                    | Società                                                                                                    |                                                                                                    |
|----------------------------------------------------------------------------------------------------|----------------------------------------------------------------------------------------------------|----------------------------------------------------------------------------------------------------|----------------------------------------------------------------------------------------------------|
| (!) 🕼 Sono presenti errori di v                                                                                                    | alidazione (6)                                                                                                    |                                                                                                    |                                                                                                    |
| Società di appartenenza                                                                                                    |                                                                                                    |                                                                                                    |                                                                                                    |
| DICHIARO che la Società di ap<br>cui aeroporto viene effettuat                                                                                                    | partenenza è censita e abilitata alla ri<br>a la richiesta                                                                                                    | chiesta del tesseramento aeroportu                                                                                                    | ale dal gestore aeroportuale per il                                                                                                    |
| Tesserino ingresso aeroportuale rich                                                                                                    | iesto per:                                                                                                    |                                                                                                    |                                                                                                    |
| Aeroporto per il quale è richiesto il t                                                                                                    | esserino                                                                                                    |                                                                                                    |                                                                                                    |
| Numero di tesserini richiesti                                                                                                    | Tariffa singolo tesserino (in euro)<br>2,00                                                                                                    | Importo totale da pagare (in euro)                                                                                                    |                                                                                                    |
| IOTE<br>CONSAPEVOLE DELLE RESPONSABILITA<br>REQUISTI PREVISTI DALLA NORMATIVA VI<br>IL RILASCIO DEL TESSERINO INCRESSO /<br>JULE SI FAR RICHESTA DI TESSERIAMENTO<br>AD ENAC.<br>SI LA RICEVUTA TELEMATICA DEL PACAME<br>ELLA PROCEDURA DI RILASCIO DEL TESS<br>Prendo visione ed accettazioi | I PENALI PREVISTE DALL'ART, 76 DEL DPR 28/<br>L'ENTE, NON DOVRA PROSEGUIRE CON LA COMI<br>L'ENOPORTUALE E SUBORINATO ALL'ESITO PAR<br>, PERTANTO, NELLE IPOTESI DI MANCATA EMISS<br>INTO ESEGUITO CON PAGORA DOVRA' ESSERE A<br>ERINO INCRESSO AEROPORTUALE. | 12/2000, N. 445 IN CASO DI DICHIARAZIONI<br>PILAZIONE DEL PRESENTE MODULO.<br>VOREVOLE DELL'ISTRUTTORIA SVOLTA DAL GI<br>IONE, IL RICHIEDENTE NON AVRÀ DIRITTO AL<br>LILEGATA ALLA DOCUMENTAZIONE DA INVIA | MENDACI, IL RICHIEDENTE, IN ASSENZA DEI<br>ISTORE AEROPORTUALE DELLO SCALO PER IL<br>LA RIPETIZIONE DELLA SOMMA CORRISPOSTA<br>RE AL CESTORE AEROPORTUALE PER L'AVVIO |
| Salva bozza Vai al pagamento                                                                                                    |                                                                                                    |                                                                                                    |                                                                                                    |

L'utente dovrà provvedere a compilare i campi "Società di appartenenza" con la denominazione societaria e inserire, nell'apposito campo, il *flag* attraverso cui dichiara che la società per cui si sta presentando istanza di TIA è censita ed abilitata alla richiesta dal gestore aeroportuale.

Il richiedente dovrà successivamente indicare la motivazione per cui viene richiesto il TIA scegliendo tra le opzioni presentate nel menù del modulo, l'aeroporto per il quale viene fatta la richiesta del TIA ed il numero di TIA richiesti.

In automatico sarà visualizzato l'importo dovuto a titolo di diritto fisso pari a € 2,00 per ogni tesserino richiesto, più la tassa di bollo di € 2,00 nel caso in cui l'importo totale dovesse superare complessivamente € 77,47.

Per poter accedere alla fase successiva, il richiedente dovrà altresì spuntare il *flag* relativo alla presa visione delle note presenti in calce al modulo di richiesta.

Nelle figure che seguono si visualizzano i passaggi sopra riportati.

| sociece of upper certenize                                                                                                    |                                                                                                    |                                                                                                    |
|----------------------------------------------------------------------------------------------------|----------------------------------------------------------------------------------------------------|----------------------------------------------------------------------------------------------------|
| SVILUPPO LAVORO ITALIA S.P.A. (                                                                                                    | (05367051009)                                                                                                    | <u>.</u>                                                                                                    |
| DICHIARO che la Società d<br>cui aeroporto viene effetti                                                                                                    | i appartenenza è censita e abilitata alla<br>uata la richiesta                                                                                                    | a richiesta del tesseramento aeroportuale dal gestore aeroportuale pe                                                                                                    |
| Tesserino ingresso aeroportuale r                                                                                                    | richiesto per:                                                                                                    |                                                                                                    |
| Autoproduttori di Servizi di assiste                                                                                                    | enza a terra                                                                                                    | *                                                                                                    |
| Aeroporto per il quale è richiesto                                                                                                    | il tesserino                                                                                                    |                                                                                                    |
| Ancona Falconara                                                                                                    |                                                                                                    | *                                                                                                    |
| Numero di tesserini richiesti                                                                                                    | Tariffa singolo tesserino (in euro)                                                                                                    | Importo totale da pagare (in euro)                                                                                                    |
| 10                                                                                                    | 2,00                                                                                                    | 20,00                                                                                                    |
|                                                                                                    |                                                                                                    |                                                                                                    |
| OTE<br>CONSAPEVOLE DELLE RESPONSABIL<br>QUISTI PREVISTI DALLA NORMATIVE<br>II RILASCIO DEL TESSERINO INCRESS<br>JALE SI FA RICHIESTA DI TESSERAMEI<br>DENAC.<br>LA RICEVUTA TELEMATICA DEL PAGA<br>ELLA PROCEDURA DI RILASCIO DEL TI                                                                     | LITA' PENALI PREVISTE DALL'ART. 76 DEL DR : 1<br>A VICENTE, NON DOVRA PROSECUIRE CON LA CO<br>SO AEROPORTUALE E SUBORDINATO ALL'ESITO<br>NTO, PERTANTO, NELLE IPOTESI DI MANCATA EM<br>AMENTO ESECUITO CON PAGOPA DOVRA' ESSER<br>ESSERINO INCRESSO AEROPORTUALE.                         | 28/12/2000, N. 445 IN CASO DI DICHIARAZIONI MENDACI, IL RICHIEDENTE, IN ASSENZ<br>OMPILAZIONE DEL PRESENTE MODULO.<br>FAVORYOLE DELL'ISTRUITORIA SVOLTA DAL GESTORE AEROPORTUALE DELLO SCALO<br>IISSIONE, IL RICHIEDENTE NON AVRÀ DIRITTO ALLA RIPETIZIONE DELLA SOMMA CORRISI<br>RE ALLEGATA ALLA DOCUMENTAZIONE DA INVIARE AL GESTORE AEROPORTUALE PER L' |
| OTE<br>CONSAPEVOLE DELLE RESPONSABIL<br>QUISTI PREVISTI DALLA NORMATIV<br>II RILASCIO DEL TESSERINO INCRESS<br>JALE SI FA RICHIESTA DI TESSERANEI<br>DENAC<br>LA RICEVUTA TELEMATICA DEL PACA<br>ELLA PROCEDURA DI RILASCIO DEL TI<br>Prendo visione ed accetta:                                         | LITÀ 'PENALI PREVISTE DALL'ART. 76 DEL DPR :<br>A VICENTE, NON DOVRA PROSECUIRE CON LA CO<br>SO AEROPORTUALE E 'SUBORDINATO ALL'ESTO<br>NTO, PERTANTO, NELLE IPOTESI DI MANCATA EM<br>AMENTO ESECUITO CON PAGOPA DOVRA' ESSER<br>ESSERINO INCRESSO AEROPORTUALE.<br>ZIONE d'Elle note     | 28/12/2000, N. 445 IN CASO DI DICHARAZIONI MENDACI, IL RICHEDENTE, IN ASSENZ<br>OMPILAZIONE DEL PRESENTE MODULO.<br>FAVOREVOLE DELL'ISTRUITORIA SVOLTA DAL GESTORE AEROPORTUALE DELLO SCALO<br>IISSIONE, IL RICHIEDENTE NON AVRÀ DIRITTO ALLA RIPETIZIONE DELLA SOMMA CORRISI<br>RE ALLEGATA ALLA DOCUMENTAZIONE DA INVIARE AL CESTORE AEROPORTUALE PER L'  |
| DTE<br>CONSAPEVOLE DELLE RESPONSABIL<br>QUISTI PREVISTI DALLA NORMATIVE<br>IL RILASCIO DE LE TESSERINO INCRESS<br>UALE SI FA RICHIESTA DI TESSERAMEI<br>D ENAC.<br>La RICEVUTA TELEMATICA DEL PAGA<br>ELLA PROCEDURA DI RILASCIO DEL TI<br>Prendo visione ed accettaz<br>Sitiva bozza.<br>Val al pagamet | UTA' PENALI PREVISTE DALL'ART. 76 DEL DPR :<br>A VICENTE, NON DOVRA' PROSECUIRE CON LA CC<br>SO AEROPORTUALE E SUBORDINATO ALL'ESTO<br>TIO, PERTANTO, ALLELIPOTESI DI MANCATA EM<br>AMENTO ESEGUITO CON PAGOPA DOVRA' ESSER<br>ESSERINO INCRESSO AEROPORTUALE.<br>ZIONE d'Elle note<br>ND | 28/12/2000, N. 445 IN CASO DI DICHIARAZIONI MENDACI, IL RICHIEDENTE, IN ASSENZ<br>OMPILAZIONE DEL PRESENTE MODULO.<br>FAVOREVOLE DELL'ISTRUTTORIA SVOLTA DAL GESTORE AEROPORTUALE DELLO SCALO<br>ISSIONE, IL RICHEDNTE NON AVRÀ DIRITTO ALLA RIPETIZIONE DELLA SOMMA CORREIN<br>RE ALLEGATA ALLA DOCUMENTAZIONE DA INVIARE AL CESTORE AEROPORTUALE PER L'   |

Figura 7 - Esempio compilazione modulo per importi inferiori a €77,47

#### Figura 8 - Esempio compilazione modulo per importi superiori a €77,47

| Società di appartenenza                                                                                                    |                                                                                                    |                                                                                                    |                                                                                                    |
|----------------------------------------------------------------------------------------------------|----------------------------------------------------------------------------------------------------|----------------------------------------------------------------------------------------------------|----------------------------------------------------------------------------------------------------|
| SVILUPPO LAVORO ITALIA S.P.A.                                                                                                    | . (05367051009)                                                                                                    | *                                                                                                    |                                                                                                    |
| DICHIARO che la Società<br>cui aeroporto viene effet                                                                                      | di appartenenza è censita e abilitata al<br>:tuata la richiesta                                                                                                    | lla richiesta del tesseramento ae                                                                                                    | eroportuale dal gestore aeroportuale per il                                                                                                    |
| Tesserino ingresso aeroportuale                                                                                                    | erichiesto per:                                                                                                    |                                                                                                    |                                                                                                    |
| Autoproduttori di Servizi di assis                                                                                                    | tenza a terra                                                                                                    | · ·                                                                                                    |                                                                                                    |
| Aeroporto per il quale è richiest                                                                                                    | o il tesserino                                                                                                    |                                                                                                    |                                                                                                    |
| Ancona Falconara                                                                                                    |                                                                                                    | *                                                                                                    |                                                                                                    |
| Numero di tesserini richiesti                                                                                                    | Tariffa singolo tesserino (in euro)                                                                                                    | Bollo (in euro)                                                                                                    | Importo totale da pagare (in euro)                                                                                                    |
| 50                                                                                                    | 2,00                                                                                                    | 2,00                                                                                                    | 102,00                                                                                                    |
| 1075                                                                                                    |                                                                                                    | Previsto in quanto l'importo total<br>pagare supera i 77,47 euro                                                                                                    | le da                                                                                                    |
| I CONSAPEVOLE DELLE RESPONSAE<br>REQUISITI PREVISTI DALLA NORMATI<br>IL RILASCIO DEL TESSERINO INGRE<br>QUALE SI FA RICHIESTA DI TESSERAM | SILTĂ FENALI PREVISTE DALLART. 76 DEL DPR<br>VA VIGENTE, NON DOVRĂ PROSECUIRE CON LA G<br>SSO AEROPORTUALE E SUBORDINATO ALLESTI<br>LENTO, PERTANTO, NELLE IPOTESI DI MANCATA E<br>GAMENTO ESEGUITO CON PAGOPA DOVRĂ ESSE | 2 28/12/2000, N. 445 IN CASO DI DICHI<br>COMPILAZIONE DEL PRESENTE MODULO<br>O FAVOREVOLE DELL'ISTRUTTORIA SVOI<br>MISSIONE, IL RICHIEDENTE NON AVRÀ D<br>ERE ALLECATA ALLA DOCUMENTAZIONE | IARAZIONI MENDACI, IL RICHIEDENTE, IN ASSENZA DE<br>).<br>ITA DAL CESTORE AEROPORTUALE DELLO SCALO PER IL<br>IRIITTO ALLA RIPETIZIONE DELLA SOMMA CORRISPOSTA<br>I DA INVIARE AL CESTORE AEROPORTUALE PER L'AVVIC |
| AD ENAC.<br>3 LA RICEVUTA TELEMATICA DEL PAG<br>DELLA PROCEDURA DI RILASCIO DEL                                                           | TESSERINO INGRESSO AEROPORTUALE.                                                                                                    |                                                                                                    |                                                                                                    |
| AD ENAC.<br>3 LA RICEVUTA TELEMATICA DEL PAR<br>JELLA PROCEDURA DI RILASCIO DEL<br>Prendo visione ed accetta                              | azione delle note                                                                                                    |                                                                                                    |                                                                                                    |
| AD ENAC.<br>3 LA RICEVUTA TELEMATICA DEL PAI<br>DELLA PROCEDURA DI RILASCIO DEL<br>Prendo visione ed accetta                              | ressenno ingresso aeroportuale.<br>azione delle note                                                                                                    |                                                                                                    |                                                                                                    |
| AD ENAC.<br>3 LA RICEVUTA TELEMATICA DEL PAN<br>JELLA PROCEDURA DI RILASCIO DEL<br>Prendo visione ed accetta<br>Salva bozza Vai al pagam  | resserino incresso Aeroportuale.<br>azione delle note                                                                                                    |                                                                                                    |                                                                                                    |

Dopo aver correttamente compilato tutti i campi, l'utente dovrà cliccare il pulsante "Vai al pagamento" per accedere alla seconda fase della procedura come visualizzato nella figura sottostante.

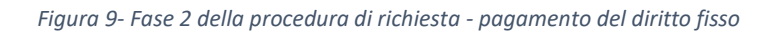

| Attività 1 | Pagamenti | Documenti                                                                                            |               |
|------------|-----------|----------------------------------------------------------------------------------------------------|---------------|
|            |           | L'istanza è allo step 2 - <b>Pagamento</b><br>Val a Pagamento →                                      |               |
| 1          | Cittadino |                                                                                                    | <b>T</b> ENAC |
|            | 1         | Compilazione modulo di richiesta<br>completato il 06/02/2025 15:14<br>Pagamento<br>Val a Pagamento → |               |
|            | 3         | Generazione documento di riepilogo                                                                   |               |
|            |           | Conclusione                                                                                          | 4             |

Il richiedente dovrà dichiarare, spuntando l'apposito *flag*, di aver preso visione dei dati di fatturazione e di voler proseguire effettuando il pagamento, come da figura 6.

| Riepilogo articolo da pagare        |                                                                                                    |
|-------------------------------------|----------------------------------------------------------------------------------------------------|
| acprogo pracolo de pegere           |                                                                                                    |
| Causale di pagamento:               | N101 - Pagamento tesserini aeroportuali                                                                                                    |
| Importo totale:                     | 102 €                                                                                                    |
| Riepilogo dei dati di fatturazione  |                                                                                                    |
| Denominazione e P.IVA:              | SVILUPPO LAVORO ITALIA S.P.A. (05367051009)                                                                                                    |
| Indirizzo di fatturazione:          | VIA GUIDUBALDO DEL MONTE 60, 00197 ROMA (RM)                                                                                                    |
| 🗌 Ho preso visione dei dati di fati | turazione e voglio eseguire il pagamento                                                                                                    |
| Dopo aver cliccato sul pulsante "Pa | ga" verrai reindirizzato sulla pagina di cassa.                                                                                                    |
| Attenzione, procedendo con il paga  | mento non sarà più possibile tornare indietro alla modifica delle informazioni della richiesta. Al termine del<br>ocumento di ideallogo che potrai conicare pella pagina di dettaglio della richiesta |

Figura 10 - Presa visione dei dati di fatturazione

L'utente dovrà poi cliccare sul pulsante "*Paga*" per poter procedere al pagamento e verrà reindirizzato al circuito *PagoPa* dove gli verrà richiesto di inserire il proprio indirizzo email presso cui riceverà conferma del pagamento nonché il metodo di pagamento prescelto e le relative informazioni (vedi figure sottostanti).

| 9 |                                                                                                    | 102,00 € 📜 |
|---|----------------------------------------------------------------------------------------------------|------------|
|   | Inserisci la tua email                                                                                                    |            |
|   | nine renin i entro dei pr@minente a glassito manazo                                                                                                    |            |
|   | Indirizzo email<br>Campo obbligatorio                                                                                                    |            |
|   | Ripeti di nuovo                                                                                                    |            |
|   | Campo obbligatorio                                                                                                    |            |
|   | Indietro Continua                                                                                                    |            |
|   | Proseguendo accetti i Termini e condizioni d'uso del servizio e confermi di aver letto l'Informativa Privacy.<br>Form protetto tramite reCAPTCHA e Google (Privacy Policy e Termini di servizio). |            |

Figura 11 - Inserimento mail di riferimento su PagoPa

#### Figura 12 - Richiesta metodo di pagamento

| pagoPA |                                                                                                    |                        | 102,00 € 🏋 |
|--------|----------------------------------------------------------------------------------------------------|------------------------|------------|
|        | Come vuoi pagare?<br>Per saperne di più sui metodi e i costi applicati dai gestori adere<br>Trasparenza Costi. | enti, visita la pagina |            |
|        | 🚍 Carta di credito o debito                                                                                    | >                      |            |
|        | 🖙 Apple Pay                                                                                                    | >                      |            |
|        | S BANCOMAT Pay                                                                                                 | >                      |            |
|        | 🔯 Conto Banca Popolare di Sondrio                                                                              | >                      |            |

Figura 13 - Compilazione dati relativi al metodo di pagamento selezionato

| pagoph |                                           | 102,00 € 📜 |   |
|--------|-------------------------------------------|------------|---|
|        | Inserisci i dati della carta              |            | L |
|        | Numero carta<br>                          |            | l |
|        | Scadenza<br>MM/AA 123                     |            | l |
|        | Intestata a<br>Nome riportato sulla carta |            | l |
|        |                                           |            | L |
|        | Indietro Continua                         |            |   |

Il richiedente dovrà poi procedere con il pagamento su PagoPa per l'importo complessivo dovuto comprensivo delle commissioni richieste per il pagamento attraverso il circuito Pago PA come illustrato nella figura di seguito riportata.

| Figura 14 - | Pagamento | attraverso | PagoPa |
|-------------|-----------|------------|--------|
|-------------|-----------|------------|--------|

| Totale 102,50                                       |
|-----------------------------------------------------|
| Paga con                                            |
| 3477                                                |
| 12/25 Modifica                                      |
| Commissione                                         |
| 0,50 € Applicata da TestMil ✓ Modifica              |
| Invia esito a: robertamartella.consulente@gmail.com |
| Annulia Paga 102,50 €                               |

A seguito del pagamento il sistema mostrerà in successione le schermate di seguito riportate.

| Figura | 15 - | Pagamento | in | corso |
|--------|------|-----------|----|-------|
|--------|------|-----------|----|-------|

| Attività | Pagamenti | Documenti                                                                                                    |
|----------|-----------|----------------------------------------------------------------------------------------------------|
|          |           | L'istanza è allo step 2 - <b>Pagamento</b><br>Operazione in corso, attendere la creazione della ricevuta di pagamento. |
| L c      | ittadino  | <b>↑</b> ENAC                                                                                                    |
|          | 0         | Compilazione modulo di richiesta<br>completato il 06/02/2025 15:14                                                     |
|          | 2         | <b>Pagamento</b><br>Operazione in corso, attendere la creazione della<br>ricevuta di pagamento.                        |
|          | 3         | Generazione documento di riepilogo                                                                                     |
|          |           | Conclusione 4                                                                                                    |

|   |           | L'istanza è allo step 3 - Generazione documento di riepilogo |   |
|---|-----------|--------------------------------------------------------------|---|
|   |           | Operazione in corso, attendere la creazione del documento    |   |
| _ | Cittadino | ♠ ENA                                                        | с |
|   |           | Compilazione modulo di richiesta                             |   |
|   | •         | completato il 06/02/2025 15:14                               |   |
|   |           | Pagamento                                                    |   |
|   | 2         | Fattura_11_2025_BC4.pdf                                      |   |
|   |           | completato ii 06/02/2025 15:19                               |   |
|   |           | Generazione documento di riepilogo                           |   |
|   | 3         | Operazione in corso, attendere la creazione del              |   |
|   |           | documento                                                    |   |
|   |           |                                                              |   |
|   |           |                                                              |   |
|   |           | Conclusione 4                                                |   |

#### Figura 16 - Fattura disponibile e generazione documento di riepilogo

Figura 17- Fattura e documento di riepilogo disponibili

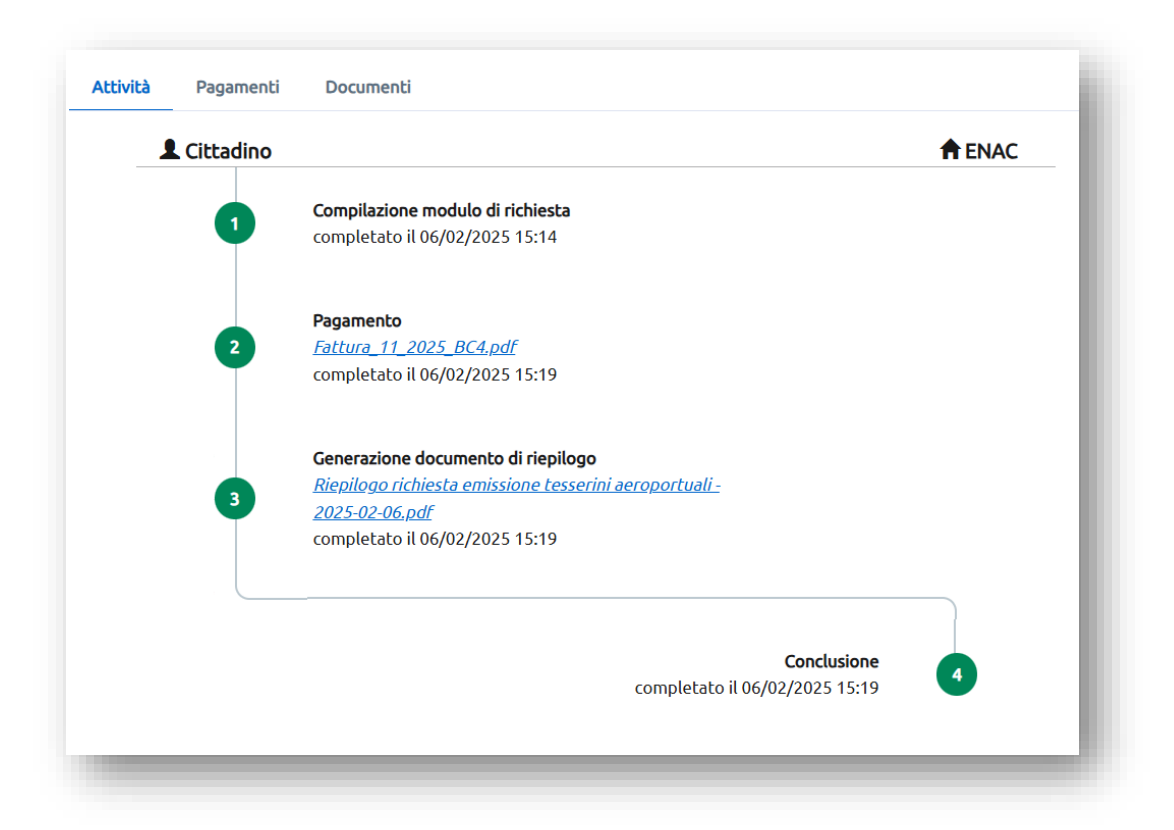

Il richiedente avrà in tal modo la possibilità di acquisire sia la fattura sia il documento di riepilogo. Tali attestazioni sono necessarie per poter presentare istanza al gestore aeroportuale per il rilascio del TIA.

La documentazione sopra menzionata, nonché il pagamento effettuato, non conferiscono all'utente il diritto al rilascio del TIA, essendo questo comunque subordinato all'esito favorevole dell'istruttoria svolta dal gestore aeroportuale dello scalo per cui il tesserino viene richiesto, come esplicitamente indicato nelle note in calce al modulo di richiesta. A titolo di esempio si riportano di seguito sia un prototipo di fattura che di documento di riepilogo rilasciati.

> Spett le ENAC SVILUPPO LAVORO ITALIA S.P.A. Viale del Castro Pretorio, 118 00185 Roma VIA GUIDUBALDO DEL MONTE 60 centr. +39 06 44596-1 00197 ROMA CODICE FISCALE 97158180584 U.O. BC4 - Pagamento tesserini aeroportuali -ServiziWeb COD. IUV: RF390000000000000006354 Codice: 294531 Fattura Nr. BC4/11 06/02/2025 del Prestazioni fuori campo applicazione I.V.A. per mancanza presupposto soggettivo (Telegr. Ministero Finanze prot. N. 527201 del 19-2-1973) Dare per quanto sotto descritto: Articolo Descrizione Importo N101 N101 - Pagamento tesserini aeroportuali 100.00 RIEPILOGO: Totali 100,00 0,00 Arrotondamento Bollo 2.00 Totale quietanza 102,00 a presente fattura è stata saldata in data 06/02/2025 Bollo assolto in modo virtuale (aut. Direz. Reg entrate Lazio N. 135047/98 del 30/11/1998) Pagina 1 di 1

Figura 18 - Esempio fattura

Figura 19 - Esempio ricevuta di presentazione richiesta TIA per Società

| Ricevuta di presentazior<br>Società                 | ne della Richiesta di emissione tesserini aeroportuali per |
|-----------------------------------------------------|------------------------------------------------------------|
|                                                     |                                                            |
| Si comunica l'avvenuta pre                          | esentazione della seguente richiesta:                      |
| Data e ora di<br>presentazione                      | 06/02/2025 15:19                                           |
| Numero identificativo<br>della richiesta            | 15                                                         |
| Richiedente                                         | GARCIA CAROLINE<br>CF. F0000002                            |
| Società di appartenenza                             | SVILUPPO LAVORO ITALIA S.P.A.<br>P.IVA 05367051009         |
| Tesserino ingresso<br>aeroportuale richiesto<br>per | Autoproduttori di Servizi di assistenza a terra            |
| Aeroporto per il quale è<br>richiesto il tesserino  | Ancona Falconara                                           |
| Numero di tesserini<br>richiesti                    | 50                                                         |
| Importo totale pagato                               | € 102,00                                                   |
| IUV                                                 | RF390000000000000006354                                    |
| Data del pagamento                                  | 06/02/2025                                                 |

#### 4. Procedura per richiedere un TIA per un Ente di Stato

In caso il TIA venga richiesto per conto di un Ente di Stato, il pagamento del diritto fisso di € 2,00 non sarà dovuto, ma sarà in ogni caso richiesto all'istante di effettuare la procedura richiesta sul sito ENAC/Servizi Web.

In caso di richiesta TIA per un Ente di Stato si dovrà cliccare sull'opzione "Richiesta di emissione tesserini aeroportuali per Enti di Stato" come illustrato nella figura di seguito riportata.

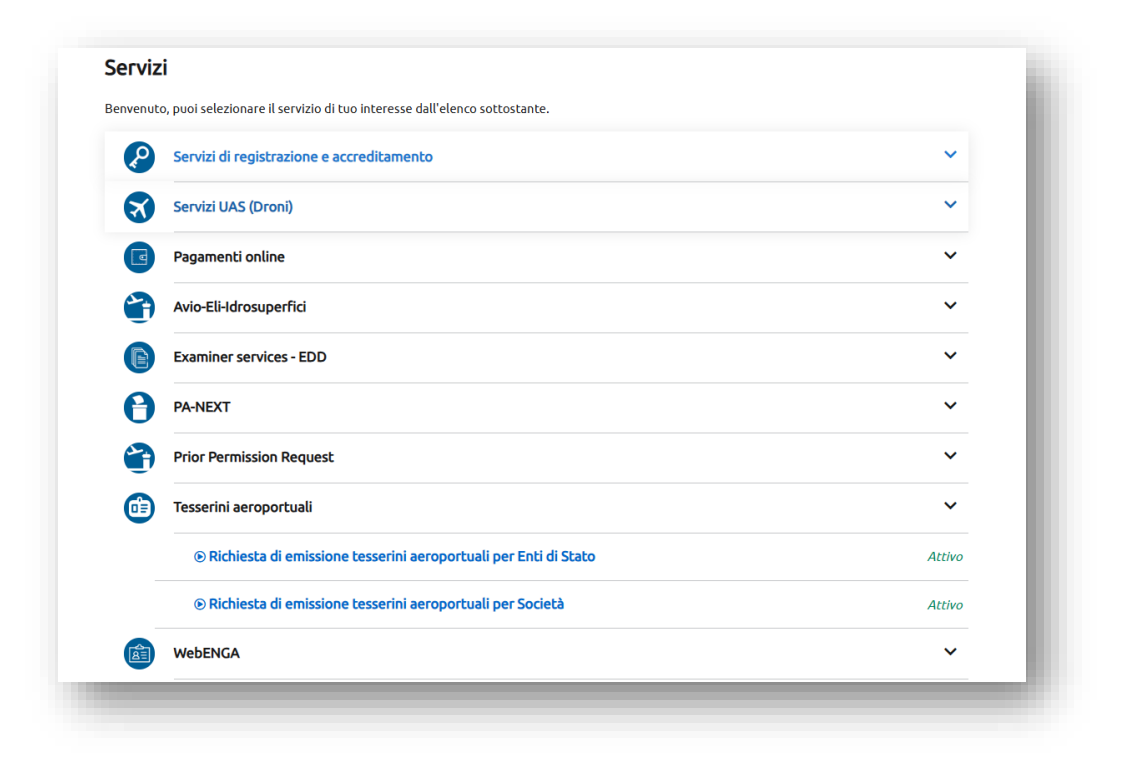

Figura 20 - Avvio procedura di richiesta TIA per Enti di Stato

Il richiedente accederà alla schermata di riferimento in cui dovrà compilare il campo "*Ente di appartenenza*", "Aeroporto per il quale è richiesto il tesserino" nonché indicare il numero di TIA richiesti. Sarà inoltre necessario inserire il *flag* che attesta la presa visione delle note in calce al modulo prima di poter procedere alla fase successiva cliccando il bottone "*Completa e genera il riepilogo*". Si veda un esempio di corretta compilazione nella figura a seguire.

#### Figura 21 - Compilazione modulo per richieste di TIA per Enti di Stato

| Ente di appartenenza                                                                                                    |                                                                                                    |
|----------------------------------------------------------------------------------------------------|----------------------------------------------------------------------------------------------------|
| AERONAUTICA MILITARE                                                                                                    | •                                                                                                    |
| Se non trovi il tuo Ente di apparten                                                                                                    | nza, seleziona la voce ALTRO                                                                                                    |
| DICHIARO che l'Ente di analisia                                                                                                    | ppartenenza è censito e abilitato alla richiesta del tesseramento aeroportuale dal gestore aeroportuale per il cui                                                                                                    |
| aeroporto viene effettu                                                                                                    | ata la richiesta                                                                                                    |
| Tesserino ingresso aeroportua                                                                                                    | e richiesto per:                                                                                                    |
| Enti di stato                                                                                                    | v                                                                                                    |
| Aeroporto per il quale è richies<br>Forlì                                                                                                    | to il tesserino                                                                                                    |
| Numero di tesserini richiesti                                                                                                    |                                                                                                    |
| 11                                                                                                    |                                                                                                    |
| IOTE<br>CONSAPEVOLE DELLE RESPONSA<br>REQUISITI PREVISTI DALLA NORMAT<br>I IL RILASCIO DEL TESSERINO INGR<br>QUALE SI FA RICHIESTA DI TESSERAI | BILITA' PENALI PREVISTE DALL'ART. 76 DEL DPR 28/12/2000, N. 445 IN CASO DI DICHIARAZIONI MENDACI, IL RICHIEDENTE, IN ASSENZA I<br>VA VICENTE, NON DOVRA' PROSECUIRE CON LA COMPILAZIONE DEL PRESENTE MODULO.<br>ISSO AEROPORTUALE E' SUBORDINATO ALL'ESITO FAVOREVOLE DELL'ISTRUTTORIA SVOLTA DAL GESTORE AEROPORTUALE DELLO SCALO PER<br>IENTO. |
| Prendo visione ed accet                                                                                                    | azione delle note                                                                                                    |
|                                                                                                    |                                                                                                    |
| Salva bozza Completa e                                                                                                    | Genera il riepilogo                                                                                                    |

Nel caso in cui l'utente stesse effettuando la richiesta per un soggetto non presente tra quelli preinseriti nel menu a tendina, si dovrà selezionare la voce "*Altro*" e inserire la spunta attraverso cui si dichiara che l'Ente di appartenenza è censito ed abilitato alla richiesta di tesseramento dal gestore aeroportuale dell' aeroporto per il quale viene effettuata la richiesta.

| (!) It Sono presenti errori di validazione (5)                                                                                                    |                                                                                                    |
|----------------------------------------------------------------------------------------------------|----------------------------------------------------------------------------------------------------|
| inte di appartenenza                                                                                                    | Ente di appartenenza                                                                                                    |
| <b>TRO</b><br>non trovi il tuo Ente di appartenenza, seleziona la voce ALT                                                                                                    | *                                                                                                    |
| ) DICHIARO che l'Ente di appartenenza è censi<br>aeroporto viene effettuata la richiesta                                                                                                    | to e abilitato alla richiesta del tesseramento aeroportuale dal gestore aeroportuale per il cui                                                                                                    |
| Fesserino ingresso aeroportuale richiesto per:                                                                                                    |                                                                                                    |
| inti di stato<br>Aeroporto per il quale è richiesto il tesserino                                                                                                    | *                                                                                                    |
| Numero di tesserini richiesti                                                                                                    | · ·                                                                                                    |
| IOTE<br>CONSAPEVOLE DELLE RESPONSABILITA' PENALI PREVISTE<br>EQUISTIPREVISTI DALLA NORMATIVA VICENTE, NON DOVR<br>II. RILASCIO DEL TESSERINO INCRESSO AEROPORTUALE E' S<br>UALE SI FA RICHIESTA DI TESSERAMENTO. | DALL'ART. 76 DEL DPR 28/12/2000, N. 445 IN CASO DI DICHIARAZIONI MENDACI, IL RICHIEDENTE, IN ASSENZA DEI<br>PROSEGUIRE CON LA COMPILAZIONE DEL PRESENTE MODULO.<br>UBORDINATO ALL'ESITO FAVOREVOLE DELL'ISTRUTTORIA SVOLTA DAL GESTORE AEROPORTUALE DELLO SCALO PER IL |
|                                                                                                    |                                                                                                    |

#### Figura 22 - Inserimento campo "ALTRO" come Ente di appartenenza

Successivamente il sistema mostrerà le seguenti schermate a seguito delle quali verrà emesso il documento di riepilogo necessario per presentare istanza di rilascio del TIA al gestore aeroportuale.

| čà – | Pagamenti | Documenti                                                                                                    |               |
|------|-----------|----------------------------------------------------------------------------------------------------|---------------|
|      |           | L'istanza è allo step 2 - <b>Generazione documento di riepilogo</b><br>Operazione in corso, attendere la creazione del documento |               |
| _    | Cittadino |                                                                                                    | <b>†</b> ENAC |
|      | 0         | <b>Compilazione modulo di richiesta</b><br>completato il 06/02/2025 15:26                                                        |               |
|      | 2         | Generazione documento di riepilogo<br>Operazione in corso, attendere la creazione del<br>documento                               |               |
|      |           |                                                                                                    |               |

Figura 23 - Seconda fase procedura - generazione documento, operazione in corso

Figura 24 - Figura 17 - Seconda fase procedura - documento di riepilogo disponibile.

| ttività | Pagamenti | Documenti                                                                                                    |   |
|---------|-----------|----------------------------------------------------------------------------------------------------|---|
| 1       | Cittadino |                                                                                                    |   |
|         | 0         | Compilazione modulo di richiesta<br>completato il 06/02/2025 15:26                                                                                                    |   |
|         | 2         | <b>Generazione documento di riepilogo</b><br><u>Riepilogo richiesta emissione tesserini aeroportuali -</u><br><u>2025-02-06.pdf</u><br>completato il 06/02/2025 15:26 |   |
|         |           | Conclusione<br>completato il 06/02/2025 15:26                                                                                                    | 3 |

Di seguito si riporta un prototipo di documento di riepilogo rilasciato dal sistema

Figura 25 - Esempio ricevuta di presentazione richiesta TIA per Enti di Stato

| Itelian Civil Aviation Authority<br>Ricevuta di presentazione della Richiesta di emissione tesserini aeroportuali per<br>Enti di Stato |                                 |
|----------------------------------------------------------------------------------------------------|---------------------------------|
|                                                                                                    |                                 |
| Data e ora di<br>presentazione                                                                                                    | 06/02/2025 15:26                |
| Numero identificativo<br>della richiesta                                                                                               | 16                              |
| Richiedente                                                                                                    | GARCIA CAROLINE<br>CF. F0000002 |
| Ente di appartenenza                                                                                                    | AERONAUTICA MILITARE            |
| Tesserino ingresso<br>aeroportuale richiesto<br>per                                                                                    | Enti di stato                   |
| Aeroporto per il quale è<br>richiesto il tesserino                                                                                     | Forli                           |
| Numero di tesserini<br>richiesti                                                                                                    | 11                              |

## 5. Flusso richiesta TIA schematizzato

Si riporta lo schema di riepilogo della procedura da effettuare per la richiesta del TIA.

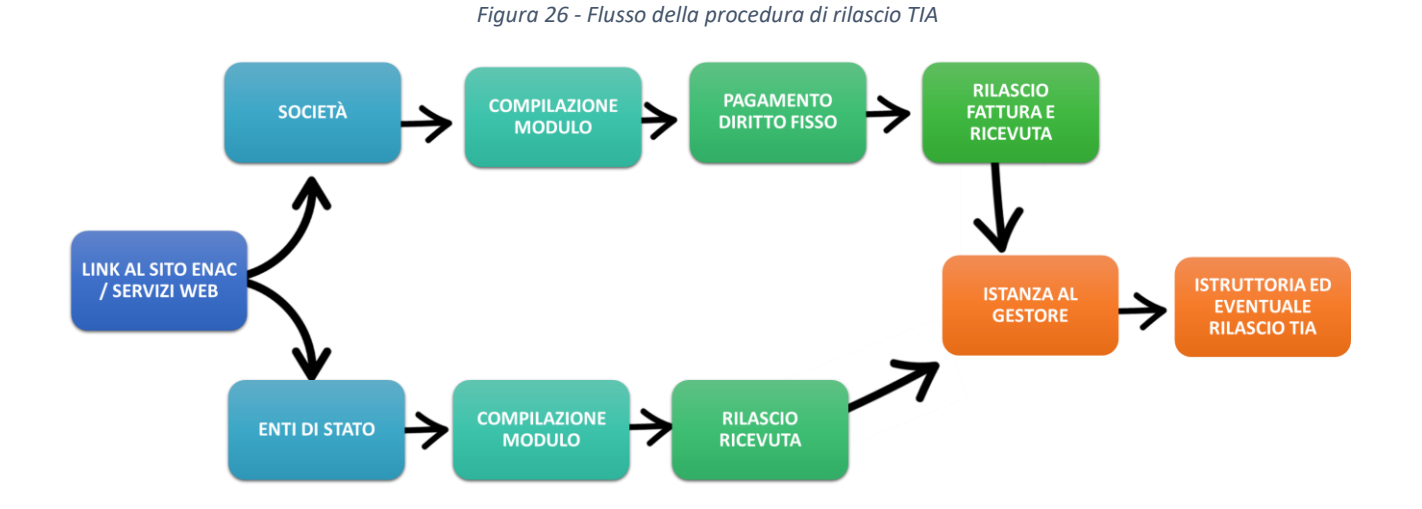